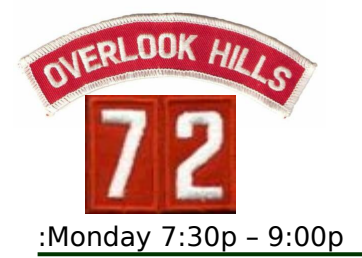

Sponsorship : Roychester Park Community House Overlook Hills, Abington Pa.

www.troop72overlookhills.org

Meeting Nights

Setup your computer to take ONLINE TRAINING :

Use Google Chrome for PC or Safari for Mac. Expect unpredictable results using other browsers. You may encounter that Pop-blockers is preventing the site linked to in Step 10 from opening, so in advance, you can set this up to avoid error message.

#### Follow these steps:

- 1. Click the Chrome menu on the browser toolbar.
- 2. Select Settings.
- 3. Click Show advanced settings.
- 4. In the "Privacy" section, click the Content settings button.
- 5. In the "Pop-ups" section, select "Allow all sites to show pop-ups." Customize permissions for specific websites by clicking Manage exceptions.
- 6. Type in the following site : <u>www.my.scouting.org</u>
- 7. Save

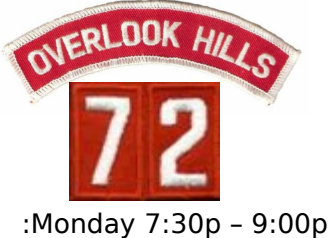

Sponsorship : Roychester Park Community House **Overlook Hills, Abington Pa.** 

www.troop72overlookhills.org

Meeting Nights

Steps to take ONLINE TRAINING :

1. In a web browser, navigate to the following : <u>www.my.scouting.org</u>

| 🖗 my.scouting. | org/ >          | × +      |                                              |
|----------------|-----------------|----------|----------------------------------------------|
| €) → Cª        | ŵ               |          | 🛈 🔒 https://my.scouting.org                  |
| A Most Visited | 👫 Freedom Credi | it Union | 🕞 Citrix XenApp - Applic 🚺 Homestead   Build |

2. If you have a sign-on established, enter that on the screen below, and proceed to step 5 below. If you do not have an established account, you will need to establish one by clicking on "Create Account" button.

|                                                                                                    | Welcome to Boy Scouts of America myScouting Tools |                                                                                                    |  |  |  |  |
|----------------------------------------------------------------------------------------------------|---------------------------------------------------|----------------------------------------------------------------------------------------------------|--|--|--|--|
| Sign In                                                                                                    |                                                   |                                                                                                    |  |  |  |  |
| Username                                                                                                    |                                                   |                                                                                                    |  |  |  |  |
| Password                                                                                                    |                                                   | EAPLORING                                                                                                    |  |  |  |  |
|                                                                                                    | Sign In                                           | DISCOVER YOUR FUTURE                                                                                                    |  |  |  |  |
| This site will not work proper<br>Internet Explorer (v11). Intern<br>compatibility mode click here<br>IMPORTANT - During the re-barteri<br>unit's rechartering information in S | Visite vaccount Porgot Password? Porgot Username? | LEARN MORE                                                                                                    |  |  |  |  |
|                                                                                                    | MA GOL                                            | New MyScouting<br>mobile app<br>is available now for both<br>iPhone (IOS 9.0 or greater) and<br>Android (4.4 or greater) |  |  |  |  |

3. If you need to create an account, you will be presented with a few questions to try to determine if you are in the Scouting.org system :

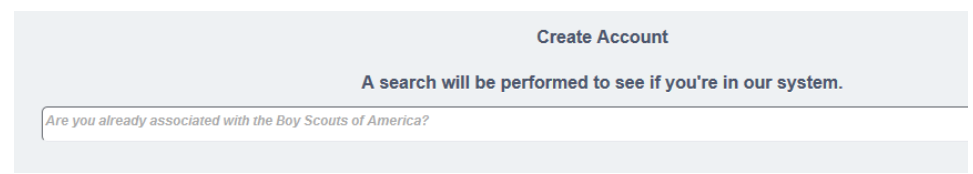

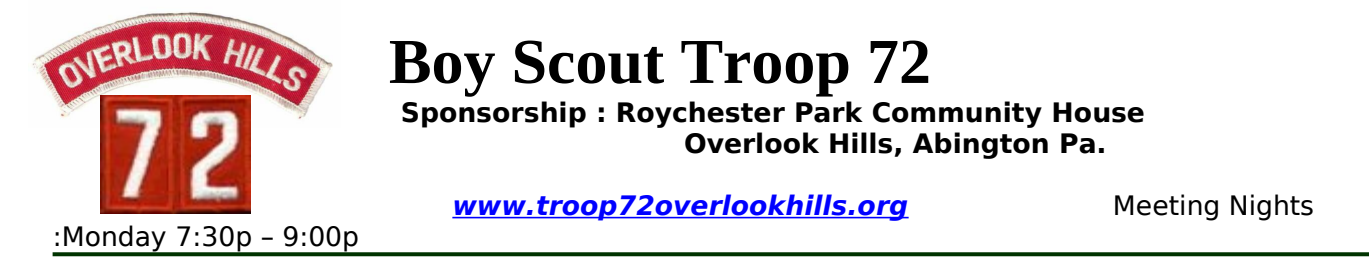

4. If you answer No. you will be prompted with the screen below to fill out Personal Info.

| Personal Information       |
|----------------------------|
| First Name                 |
| Middle Name                |
| Last Name                  |
| Suffix                     |
| Date Of Birth (MM/DD/YYYY) |
|                            |
| USA 👻 *                    |
| Address Line 1             |
| Addraes Line 2             |

5. Once you have signed in or established an account you will be presented with this page :

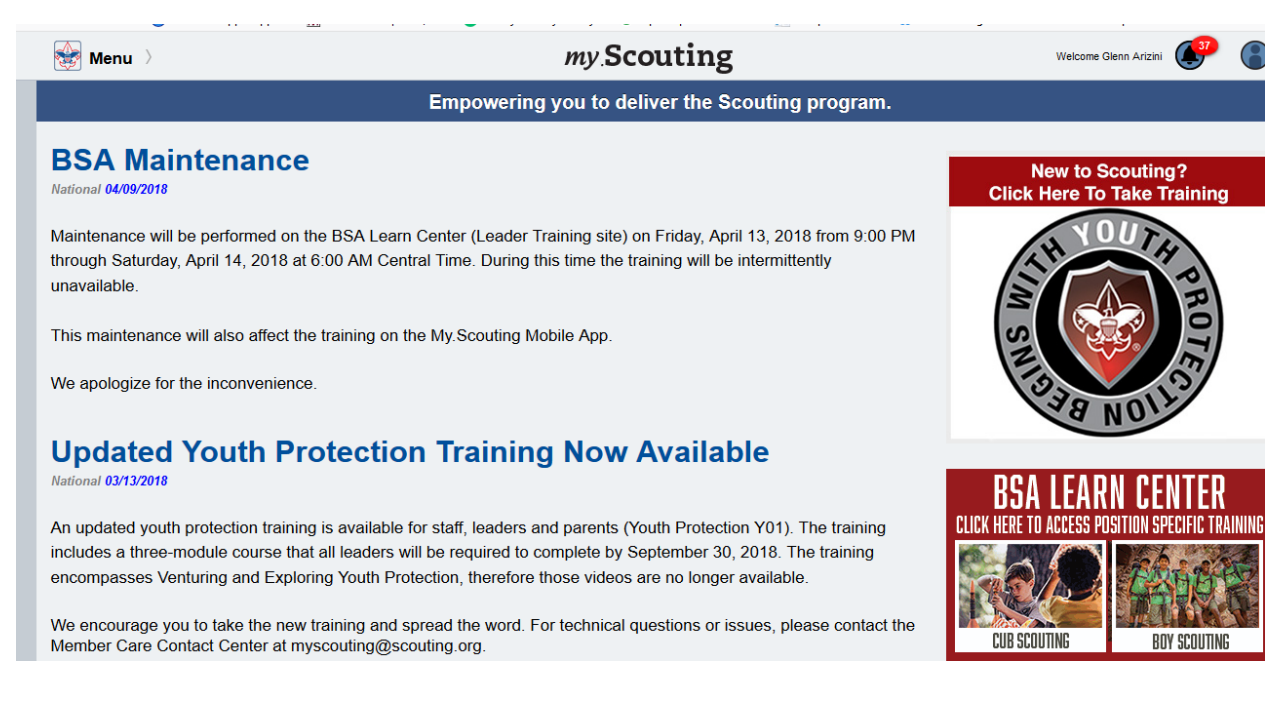

6. For Youth protection Training - see separate YPT Training Steps on Troop website.

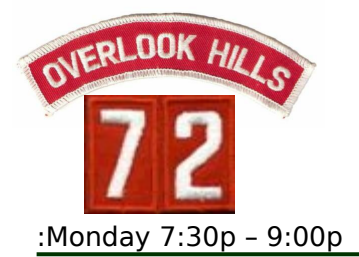

Sponsorship : Roychester Park Community House Overlook Hills, Abington Pa.

www.troop72overlookhills.org

Meeting Nights

7. For other training - click on Menu / then click on My Dashboard.

| Menu 👌       |    |
|--------------|----|
| Menu         |    |
| My Dashboard |    |
| Ily Ishay    | 37 |

8. You will be prompted with the screen below. Click on Training Center in the header bar.

| 🚯 My Dashboard                                                                                                    | my Scouting                                                                                                    | Welcome Glenn                                                                                    |
|----------------------------------------------------------------------------------------------------|----------------------------------------------------------------------------------------------------|--------------------------------------------------------------------------------------------------|
| ■ My Training                                                                                                    |                                                                                                    |                                                                                                  |
|                                                                                                    | YPT Training Center Requirements Co                                                                                             | mpletions                                                                                        |
| Wy Youth Protection Training<br>Select one of the Youth Protection Train<br>with youth begins. To take other BSA trai | nings below. New leaders are required to take Youth Protect<br>inings, select the Training Center tab. To view and take trainin | tion Training prior to registration and before<br>gs specific to your position, select the Requi |
| For additional guidance on YPT click her                                                                              | re                                                                                                    |                                                                                                  |
| YPT Status: Expires 91d-2yrs                                                                                          |                                                                                                    |                                                                                                  |
| Youth Protection Training Certification                                                                               | (Y01                                                                                                    | Completed 04/05/2017                                                                             |

9. You will prompted with the screen below. Click on "Expanded Learning" at the bottom of this screen.

| 🚍 My Training                                                                                                    |                                     |                   |                                                                |
|----------------------------------------------------------------------------------------------------|-------------------------------------|-------------------|----------------------------------------------------------------|
| YPI                                                                                                    | Training Center                     | Requirements      | Completions                                                    |
| Training Courses by Program<br>Select one of the programs below to view a list of the<br>Player. <u>Click here</u> to download a free copy of the current | courses available in th<br>version. | at category. NOTE | : Some courses require you to have the latest version of Flash |
| 🕸 Cub Scouting                                                                                                    |                                     |                   | >                                                              |
| Roy Scouting and Varsity                                                                                                    |                                     |                   | >                                                              |
| ♦ Venturing                                                                                                    |                                     |                   | >                                                              |
| Sea Scouts                                                                                                    |                                     |                   | >                                                              |
| EXP<br>LOR Exploring Youth                                                                                                    |                                     |                   | >                                                              |
| E X P<br>L O R<br>L N G<br>Exploring Adult                                                                                                    |                                     |                   | >                                                              |
| Resition Specific Training                                                                                                    |                                     |                   | >                                                              |
| Expanded Learning                                                                                                    |                                     |                   | >                                                              |

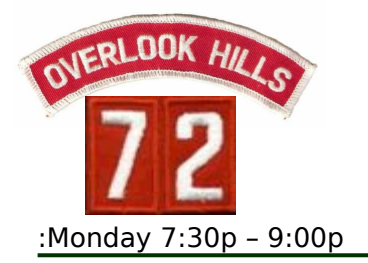

Sponsorship : Roychester Park Community House Overlook Hills, Abington Pa.

www.troop72overlookhills.org

**Meeting Nights** 

10. You will be prompted with the screen below : Click on the "Program Safety" option

| ≡ My Training                                                           |                       |
|-------------------------------------------------------------------------|-----------------------|
| YPT <b>Training Center</b> Requirements Completions                     |                       |
| Scroll down to the course you would like to take and click Take Course. |                       |
| Expanded Learning                                                       | ck to Program Listing |
| Program Safety                                                          | Take Course 🔇         |
| Baloo                                                                   | Take Course 🕻         |
| STEM                                                                    | Take Course 🗦         |
| Succession Planning                                                     | Take Course 🗦         |
| Journey to Excellence                                                   | Take Course 📏         |
| Council Market Analysis                                                 | Take Course 🗦         |
| Scouting Alumni & Friends                                               | Take Course 🗦         |
|                                                                         |                       |
|                                                                         |                       |

- 11.If you encounter an error message about pop-up blockers (see the note at the beginning of this document.
- 12.You will be re-directed to the website page below : Click on Add Plan, then click on the Program Safety Link in the box.

| 📝 Program Safety       |                        |             |  |  |  |
|------------------------|------------------------|-------------|--|--|--|
| PLANS 0 COM            | NAME (A-Z)             | TILTERS (#) |  |  |  |
| Program Safety<br>TYPE | Standard Learning Plan |             |  |  |  |
| + Add Plan             | 47/24                  | ×           |  |  |  |

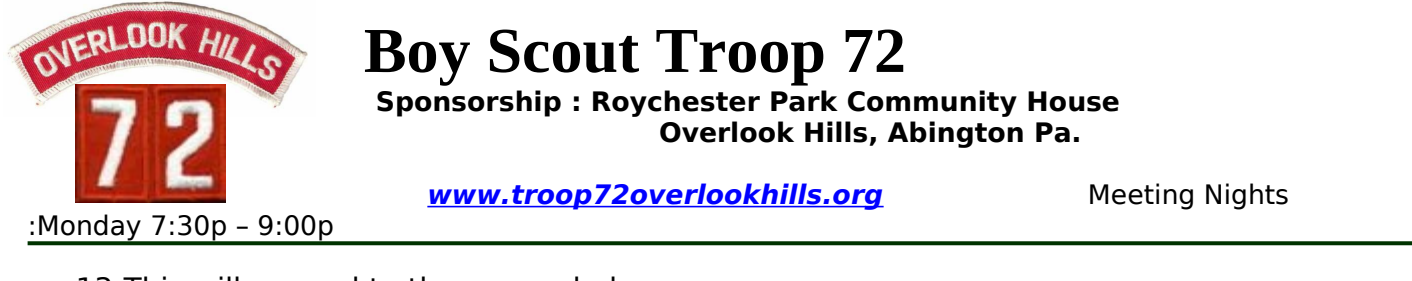

### 13. This will expand to the screen below:

| e    | 6 COMPLETED O ITEMS PAST D        |                      |             |               |
|------|-----------------------------------|----------------------|-------------|---------------|
| Į.   | , SEQUENCE NUMBER 🛛 🗑 FILTERS (#) |                      |             |               |
| Prog | am Safety > Program Safety        |                      |             |               |
| 1    | Hazardous Weather Training        |                      |             | LAUNCH COURSE |
|      | DUE DATE N/A                      | STATUS Incomplete    | TYPE Course |               |
| 2    | Safe Swim Defense                 |                      |             | LAUNCH COURSE |
|      | DUE DATE N/A                      | STATUS Not Attempted | TYPE Course |               |
| 3    | Safety Afloat                     |                      |             | LAUNCH COURSE |
|      | DUE DATE N/A                      | STATUS Not Attempted | TYPE Course |               |
| 4    | Trek Safely                       |                      |             | LAUNCH COURSE |
|      | DUE DATE N/A                      | STATUS Not Attempted | TYPE Course |               |
| 5    | Climb On Safely                   |                      |             | LAUNCH COURSE |
|      | DUE DATE N/A                      | STATUS Not Attempted | TYPE Course |               |
| 6    | Drive Safely                      |                      |             | LAUNCH COURSE |
|      | DUE DATE N/A                      | STATUS Not Attempted | TYPE Course |               |

14. Choose your course by clicking on the button "Launch Course".

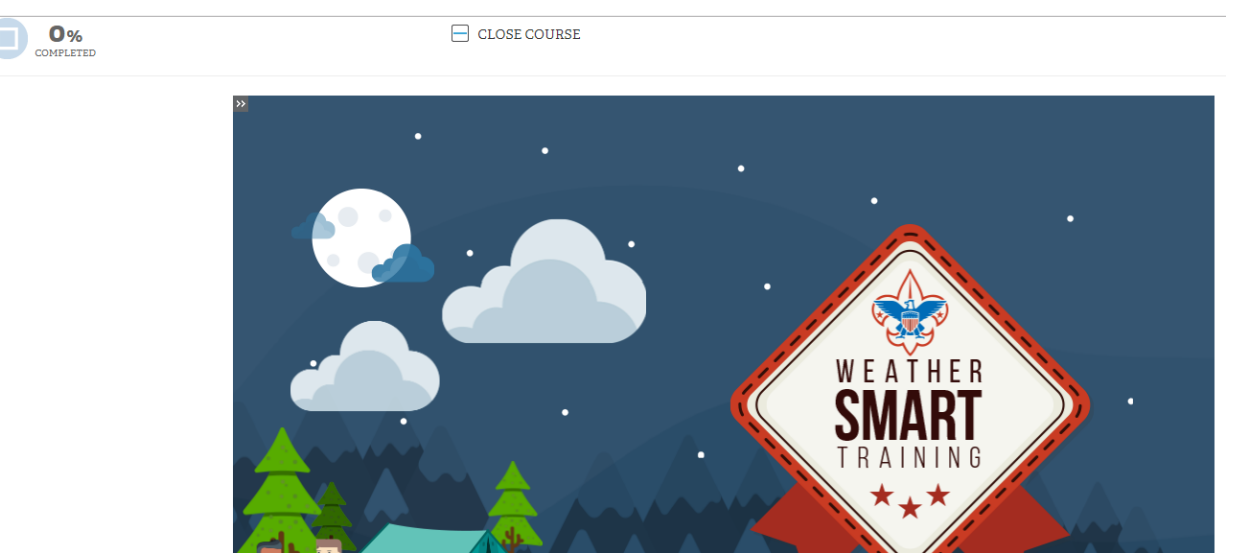

- 15.Your selected course will begin.
- 16.When you complete the course, you will return to the list of courses. A message will appear that indicates your completed date, a message also appears at the end of the course that indicates go back to <u>www.my.scouting.org</u> to print your certificate.

| 1 Hazardous Weather Training |                  |             |                               |
|------------------------------|------------------|-------------|-------------------------------|
| DUE DATE N/A                 | STATUS Completed | TYPE Course | COMPLETED DATE April 11, 2018 |

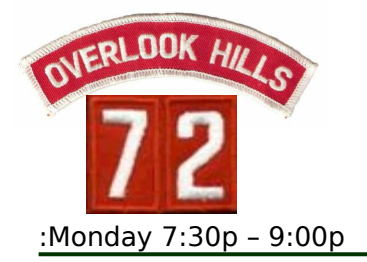

Sponsorship : Roychester Park Community House Overlook Hills, Abington Pa.

www.troop72overlookhills.org

**Meeting Nights** 

17.Return to <u>www.my.scouting.org</u> where the "My Dashboard" is and click on "Completions" in the menu bar. This will list your completed courses

| 🚯 My Dashboard 〉                  | my.Scouting Welco |                 |                | Welcome Gle |                                            |
|-----------------------------------|-------------------|-----------------|----------------|-------------|--------------------------------------------|
| ■ My Training                     |                   |                 |                |             |                                            |
|                                   | YPT               | Training Center | Requirements   | Completions |                                            |
| My Completions                    |                   |                 |                |             |                                            |
| YPT Status: Expires 91d-2yrs      |                   |                 | Last Completed | •           | Trained                                    |
| Hazardous Weather Training        |                   |                 |                | SCO_800     | Completed 04/11/2018<br>Expires 04/11/2020 |
| Leave No Trace Awareness Workshop |                   |                 |                | D74         | Completed 07/13/2017                       |

18.Click on the small blue icon or arrow on the right of your completion dates. This will open up another page and display your certificate in a pdf file. You can print or save this to your computer and then email or hand to your Scoutmaster.

————ెంసర్-Hazardous Weather Training

000

This certifies that

Glenn G Arizini

has completed the

Hazardous Weather Training course

Boy Scouts of America

04/11/2018